DEPARTMENT OF HEALTH SERVICES 714/744 P STREET BOX 942732 «AMENTO, CA 94234-7320

(916) 657-2941

October 31, 1994

## MEDI-CAL ELIGIBILITY MANUAL LETTER NO .: 136

TO: All Holders of the Medi-Cal Eligibility Manual

PROCEDURES SECTION 12H--BENEFICIARY IDENTIFICATION CARD (BIC) SHARE OF COST

The purpose of this letter is to transmit a new procedures section to address changes in share of cost processing arising from the BIC system.

**PROCEDURES REVISION** 

Article 12H

Description

Share of Cost clearance for individuals with BIC

FILING INSTRUCTIONS

Remove Pages

Procedural Table of Contents Article 12, page PTC-13

Article 12--Table of Contents

NONE TO REMOVE

Insert Pages

Procedural Table of Contents Article 12, page PTC-13

Article 12--Table of Contents

Article 12 12H-1 through 12H-15

If you have any questions or suggestions, please contact Craig Yagi of my staff at (916) 657-1182.

Sincerely,

Original signed by

Frank S. Martucci, Chief Medi-Cal Eligibility Branch

Enclosures

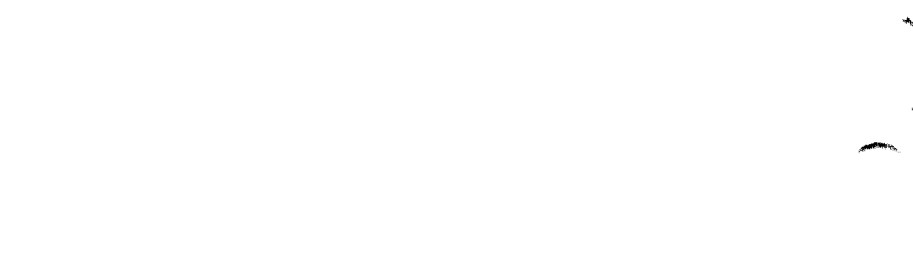

Article 12 -- SHARE OF COST

- 12A -- RECORD OF HEALTH CARE COSTS--SHARE OF COST FORM MC 177S PROCESSING
- 12B -- COUNTY CERTIFICATION AND MEDI-CAL CARD ISSUANCE FOR ELIGIBLES WITH A SHARE OF COST
- 12C -- PROCESSING CASES WHEN A SHARE OF COST HAS BEEN REDUCED RETROACTIVELY
- 12D -- PROCESSING CASES WHEN AN <u>INCREASE</u> IN SHARE OF COST IS DETERMINED BECAUSE OF INCOME OR FAMILY COMPOSITION CHANGES
- 12E -- PROCESSING CASES WHEN A <u>DECREASE</u> IN SHARE OF COST IS DETERMINED BECAUSE OF INCOME OR FAMILY COMPOSITION CHANGES
- 12F -- INCREASED SHARE OF COST DUE TO VOLUNTARY INCLUSION OF ADDITIONAL FAMILY MEMBER(S)
- 12G -- PROVIDER'S RESPONSIBILITY WITH RESPECT TO SHARE-OF-COST COLLECTION
- 12H -- SHARE-OF-COST CLEARANCE FOR INDIVIDUALS WITH A BENEFICIARY IDENTIFICATION CARD

SECTION NO .:

DATE: OCT 3 1 1994

PAGE: PTC-13

| Article 12 SHARE OF COST |    | SHARE OF COST                                                                         |
|--------------------------|----|---------------------------------------------------------------------------------------|
| 12 <b>A</b>              | *= | RECORD OF HEALTH CARE COSTSSHARE OF COST (FORM MC 177S)<br>PROCESSING                 |
|                          |    | 1. Background                                                                         |
|                          |    | 2. County Review of MC 177 Forms                                                      |
|                          |    | 3. County Submission of Forms                                                         |
|                          |    | 4. Certification Processing                                                           |
|                          |    | 5. Computerized Verification Procedures                                               |
|                          |    | 6. Card Issuance                                                                      |
| 12B                      |    | COUNTY CERTIFICATION AND MEDI-CAL CARD ISSUANCE FOR ELIGIBLES WITH<br>A SHARE OF COST |
|                          |    | 1. Client's Certification of Medical Need                                             |
|                          |    | 2. Certification Processing by the County                                             |
|                          |    | 3. Date of Certification                                                              |
|                          |    | 4. Medi-Cal Card Issuance                                                             |
|                          |    | 5. Temporary Medi-Cal ID Card (MC 301) Issuance and Reporting                         |
|                          |    | 6. Submission of Form MC 177S to the State                                            |
|                          |    | 7. Delayed Requests for MC 301 Cards                                                  |
|                          |    | 8. Resubmission of MC 177S Forms                                                      |
| 12C                      |    | PROCESSING CASES WHEN A SHARE OF COST HAS BEEN REDUCED<br>RETROACTIVELY               |
|                          |    | A. Background                                                                         |
|                          |    | B. Case Situations                                                                    |
|                          |    | C. Submitting Revised MC 176-M and MC 177-S Forms to Department of<br>Health Services |
|                          |    | Adjustments of Share of Cost and Provider Reimbursement (Chart)                       |

MANUAL LETTER NO.: 136

-010996

DATE: OCT 3 1 1994

| 12D |             | PROCESSING CASES WHEN AN <u>INCREASE</u> IN SHARE OF COST IS DETERMINED<br>BECAUSE OF INCOME OR FAMILY COMPOSITION CHANGES |
|-----|-------------|----------------------------------------------------------------------------------------------------|
|     |             | A. Background                                                                                                    |
|     |             | B. Increase in Share of Cost Due to Change in Income                                                                       |
|     |             | C. Increase in Share of Cost Due to Change in Family Composition                                                           |
| 12E | ça M        | PROCESSING CASES WHEN A <u>DECREASE</u> IN SHARE OF COST INDETERMINED<br>BECAUSE OF INCOME OR FAMILY COMPOSITION CHANGES   |
|     |             | A. Background                                                                                                    |
|     |             | B. Decrease in Share of Cost Due to Change in Income                                                                       |
|     |             | C. Decrease in Share of Cost Due to Change in Family Composition                                                           |
| 12F |             | INCREASED SHARE OF COST (SOC) DUE TO VOLUNTARY INCLUSION OF ADDITIONAL FAMILY MEMBER(s)                                    |
|     |             | 1. Background                                                                                                    |
|     |             | 2. Case Situations                                                                                                    |
| 12G |             | PROVIDER'S RESPONSIBILITY WITH RESPECT TO SHARE-0F-COST<br>COLLECTION                                                      |
| 12H | 10 <b>m</b> | SHARE-OF-COST CLEARANCE FOR INDIVIDUALS WITH A BENEFICIARY IDENTIFICATION CARD                                             |
|     |             | 1. Background                                                                                                    |
|     |             | 2. Provider SOC Clearance Process                                                                                          |
|     |             | 3. County SOC Clearance Process                                                                                            |

MANUAL LETTER NO.: 136

DATE: OCT 3 1 1994

## 12H--SHARE-OF-COST CLEARANCE FOR INDIVIDUALS WITH A BENEFICIARY IDENTIFICATION CARD

## 1. Background

Effective September 1, 1994 counties with the exception of San Mateo, Santa Barbara, and Solano will have implemented the beneficiary identification card (BIC) system. The BIC system substitutes the on-line clearance of share of cost (SOC) for the manual MC 177 process described in Article 12A. Please note: the on-line system allows for SOC clearance by providers or counties through Medi-Cal Eligibility Data Systems (MEDS).

## 2. <u>Provider SOC Clearance Process</u>

Medi-Cal providers may clear SOC with a point of sale device, state-supplied personal computer software, vendor-supplied software or the Automated Eligibility Verification System. The process is described in the Inpatient/Outpatient Electronic Data Systems Corporation Bulletin No. 236 table of contents and pages 1, 2, and 3 which we have reproduced and are included for your information as pages 12H3, 12H4, 12H5, and 12H6.

## 3. County SOC Clearance Process

The county has been given the ability to clear SOC through MEDS. This function is needed to clear SOC for those beneficiaries that utilize non-Medi-Cal providers. This is a high level activity which most counties will restrict to few individuals and/or terminals. The Instructions for this process have been developed and will be part of a future MEDS handbook revision. They are included for your information as pages 12H7 to 12H15.

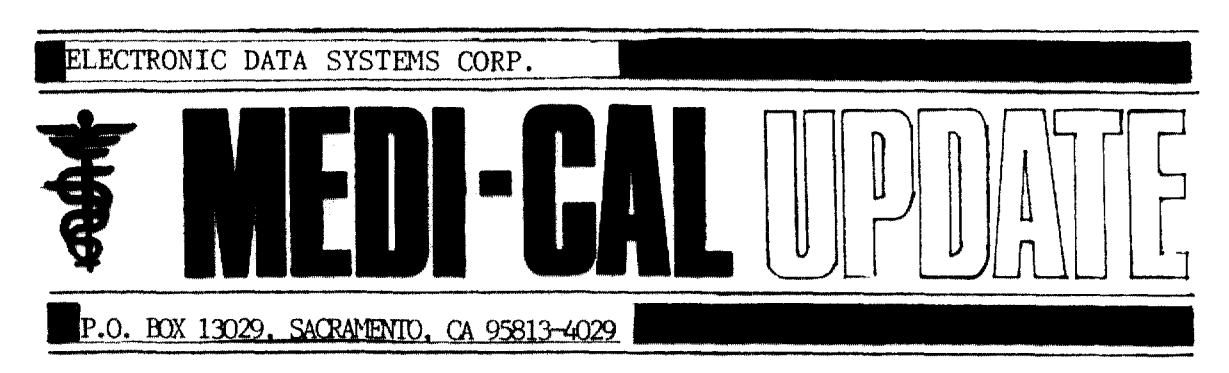

**Inpatient/Outpatient Bulletin 236** 

June 1994

## Contents

| Medi-Cal Eligibility and Claim Conversion Seminars and Schedule |    |
|-----------------------------------------------------------------|----|
| Basic OB/CPSP Seminars: Schedule                                |    |
| POS Device and/or CERTS Software                                |    |
| BIC implementation                                              |    |
| POS Device and Responses                                        |    |
| Verifying Recipient Eligibility: Multiple Messages              | 1  |
| AEVS improvements                                               | ,  |
| UB-92 Claim Form Implementation Delayed                         | i  |
| CMC Technical Manual Revised                                    | i  |
| Elective Abortions: CHAMPUS Other Coverage                      | i. |
| Sonography During Pregnancy: Billing Policy                     | j, |
| Neonatal and Pediatric Intensive Care: Correction               | ,  |
| Breast Cancer Early Detection Program                           | 5  |
| Adult and Pediatric Subacute Care Program Updates               | 5  |
| Medicare/Medi-Cal Claims: Part B Tape-To-Tape Crossover Denials | 1  |
| Automatic Crossover Claims: CIGNA Implementation                | ,  |
| Medicare/Medi-Cal Crossovers: Zero Paid Claims                  | 1  |
| Emergency Assistance Program: Aid Codes 4K and 5K               | t  |
| ADHC Reimbursement Rates increased                              | 7  |
| Nursing Facilities: SSI Recipients                              | в  |
| Laboratory Test Billing Rates Updated                           | ₿  |
| Remittance Advice: Code 033 (Revised) and 459 (Added)           | B  |

### instructions for manual replacement pages:

| Section 100         |                         | Section 300         |                         |  |  |
|---------------------|-------------------------|---------------------|-------------------------|--|--|
| Remove and replace: | 100-20-1/2, -5 thru -7  | Remove and replace: | 300-35-17/18            |  |  |
| Remove:             | 100-24-23               |                     | 300-38-9/10             |  |  |
| insert:             | 100-24-23/24 (new)      |                     |                         |  |  |
| Remove and replace: | 100-26-11/12            | Section 400         |                         |  |  |
| Remove:             | 100-42-1 thru -12       | Remove:             | 400-40-1 thru -6        |  |  |
| insert:             | 100-42-1 thru -14 (new) | insert:             | 400-40-1 thru -18 (new) |  |  |
| Remove and replace: | 100-47-5 thru -8        | Remove and replace: | 400-44-5/6              |  |  |
|                     | 100-54-3/4, -9 thru -14 |                     | 400-46-5/6 *            |  |  |
| Section 200         |                         | Section 1000        |                         |  |  |
| Remove and replace: | 200-70-1/2              | Bamove:             | 1000-15-1 thru -8       |  |  |

Insert:

\* Pages updated/corrected due to ongoing provider manual revisions.

200-90-17/18

Please turn page over for Medi-Cal Hotlines and Change of Address form

1000-15-1 thru -10

SECTION NO .:

MANUAL LETTER NO.: 136

Inpatient/Outpatient Bulletin 236

June 1994

### Verifying Recipient Eligibility: Multiple Messages

When verifying Medi-Cal eligibility, providers should be aware that more than one eligibility message will be returned for some recipients. The April 1994 bulletin announced that an Eligibility Verification Contirmation (EVC) number would not be returned from the Medi-Cal Host computer if the recipient had a Share of Cost (SOC) and also had eligibility under a special aid code for specific services with no SOC.

Effective June 1, 1994, system changes have been made to the POS network that will cause the Medi-Cal Host computer to return an EVC number to confirm eligibility for the specific services that do not have a Share of Cost.

The recipient in the example below (POS device printout) has a Share of Cost but is also eligible for pregnancy- and postpartum-related medical services without paying SOC.

Note: Claims and Eligibility Real-Time System (CERTS) software, telephone Automated Eligibility Verification System (AEVS) and Digital AEVS will return eligibility messages with wording similar to that of the POS device.

|                                                                    | MEDI-CAL PROVIDER<br>94-06-01                                                                                                    |                                                                                        |
|--------------------------------------------------------------------|----------------------------------------------------------------------------------------------------|----------------------------------------------------------------------------------------|
|                                                                    | PROVIDER NUMBER:<br>XXX4567\$0                                                                                                    |                                                                                        |
|                                                                    | TRANSACTION TYPE: ELIGIBILITY<br>INQUIRY                                                                                                    |                                                                                        |
|                                                                    | RECIPIENT ID:<br>123456789                                                                                                    |                                                                                        |
| :                                                                  | YEAR & MONTH OF BIRTH:<br>1966-12                                                                                                    | Eligibility Confirmation<br>Number can be used<br>when billing for covered             |
| First eligibility                                                  | DATE OF ISSUE:<br>94-03-01                                                                                                    | pregnancy and<br>postpartum services.                                                  |
| message—recipient<br>has a Share of Cost<br>that is only collected | DATE OF SERVICE:<br>94-06-01                                                                                                    |                                                                                        |
| for non-pregnancy-<br>or non-postpartum-<br>related services.      | LAST NAME: JONES. EVC#: A123456789<br>CNTY CODE 19. IST SPECIAL AID CODE: 44.<br>MEDI-CAL RECIP HAS A \$00102.50 SHARE<br>OF COST.: RECIPIENT IS MEDI-CAL<br>ELIGIBLE FOR PREGNANCY AND | Second eligibility<br>message—recipient is<br>eligible for pregnancy<br>and postpartum |
|                                                                    | POSTPARTUM RELATED MEDICAL SVCS<br>WITH NO SHARE OF COST.                                                                                                    | services with no<br>Share of Cost. Bill<br>Medi-Cal for these                          |
|                                                                    | POS Device Printout                                                                                                    | SOTVICOS.                                                                              |

**POS Device Printout** 

In the example above, if the service is related to pregnancy or postpartum, the provider would bill Medi-Cal and must not bill the recipient or collect (or obligate) an SOC payment. Only if the service is not related to pregnancy or postperturn would the provider collect (or obligate) an SOC payment.

Inpatient/Outpatient Bulletin 236

June 1994

## **POS Device and/or CERTS Software**

Providers who have not aiready done so should act now to order a POS device and/or CERTS software by completing the POS Network Enrollment Package and mailing it to the EDS POS Help Desk. If you do not have an enrollment package, please call the EDS POS Help Desk at 1-800-427-1295 immediately.

### **BIC Implementation**

Medi-Cal recipients in Colusa, Glenn and San Joaquin counties will begin using plastic Benefits Identification Cards (BICs) on July 1, 1994. Paper Medi-Cal ID cards will no longer be issued for these recipients, except for immediate need and minor consent recipients. Providers must verify eligibility of recipients with a BIC for every month of service. Eligibility verification, Share of Cost clearance and Medi-Service reservation can be performed by using a State-supplied POS device, State-supplied personal computer software (CERTS), vendor-supplied software or the Automated Eligibility Verification System (AEVS). Providers will need to know their Medi-Cal Provider Identification Number (PIN) to verify eligibility.

#### **POS Device and Responses**

The Point of Service (POS) device is easy to use, allows immediate access to eligibility information and is free to providers who have a volume of 300 claim lines adjudicated per year (for primary care providers) or 1,000 claim lines adjudicated per year (for other, non-pharmacy providers). If a Medi-Cal or CMSP recipient presents a plastic Benefits Identification Card (BIC) or one of the new paper cards, all providers statewide can perform the following transactions through the POS network:

- Eligibility verification
- Share of Cost
- Medi-Service

Providers are encouraged to apply for a free POS device or CERTS software by calling the EDS POS Help Desk at 1-800-427-1295. The telephone Automated Eligibility Verification System (AEVS) is designed for providers who see a small number of Medi-Cal or CMSP recipients.

#### Response Discrepancies

Some providers have reported receiving different results when manually inputting information rather than swiping the Benefits Identification Card (BIC) through the POS device. This may occur when there is an error in keying the recipient's number or when any information on the face of the BIC (including the ID number) has changed, but the recipient has not received a new BIC. When the BIC is swiped through the POS device, the recipient information returned from the Host is the most current and correct.

If you notice a discrepancy between the information on the face of the card and the information received, please verify that the identification number was entered correctly. Ask the recipient if any information on the face of the card has changed and whether the recipient has a more recent BIC. If a more recent card has not been received and the information on the face of the card has changed or is incorrect, the recipient should contact the local County Welfare Department.

**inpatient/Outpatient Bulletin 236** 

June 1994

#### VERIFYING RECIPIENT ELIGIBILITY: MULTIPLE MESSAGES (continued)

This policy applies to all recipients who have multiple eligibility messages, where one message indicates that the recipient has a Share of Cost and the other message(s) indicate the recipient is eligible for certain specific services.

If the recipient has an SOC, the massage returned from the Host will contain language in the same sentence indicating that the recipient has an SOC and the dollar amount. For example:

> \*Medi-Cal eligible limited to emergency and pregnancy related services with a Share of Cost of dollars."

It you provide a service for which the eligibility message states the recipient is eligible for certain specific services and does not state that the recipient has an SOC in the same sentence, <u>do not bill the recipient or</u> <u>collect (or obliqate) the Share of Cost for that service</u>. Bill Medi-Cal instead.

If you are unsure of the meaning of any responses you receive from the POS network, call the EDS POS Help Desk at 1-800-427-1295.

### **AEVS improvements**

Effective June 1, 1994, the Automated Eligibility Verification System (AEVS) will repeat the information that was entered (recipient ID number, date of birth and date of service) if the Medi-Cal Host computer returns a "No recorded eligibility for (month) (year)" message when verifying recipient eligibility. This improvement to AEVS will allow providers to verify that the correct information was entered.

For example, if the date of birth was incorrectly entered as 12/1936 instead of 12/1963, the Host would return the following message:

"No recorded eligibility for <u>June 1994</u> for recipient <u>123456789</u> with a date of birth of <u>December 1936</u>. To hear this information again, press 1. Otherwise, press 2."

An additional change to AEVS is that the Eligibility Verification Confirmation (EVC) number will now be returned at the eligibility message. For example, you might hear the following message:

"The first six letters of the recipient's last name are  $\underline{J} \underline{O} \underline{H} \underline{N} \underline{S} \underline{O}$ . The recipient's first initial is  $\underline{M}$ . The county code is <u>19</u>. The first special aid code is <u>76</u>.

Medi-Cal recipient has a Share of Cost of <u>one-hundred-two dollars and fifty cents</u>. Recipient is Medi-Cal eligible for pregnancy- and postpartum-related medical services with no Share of Cost.

The Eligibility Verification Confirmation number is A123456789."

These changes are illustrated on menual replacement pages 100-54-3, -10, -11 and -14, included with this bulletin.

Inpatient/Outpatient Bulletin 236

June 1994

## **CMC Technical Manual Revised**

To prepare vendors, suppliers and billers for the UB-92 Claim Form conversion, EDS will be mailing the revised CMC Technical Manual in June. This manual will include the three electronic billing options available to bill Medi-Cal following the conversion. This information is being released in June to allow sufficient time to update billing programs.

The revised CMC Technical Manual includes:

- <u>Medi-Cel 15-1 (Outpetient) and 16-1 (Inpetient) Formats</u>—The current CMC formats will continue to be accepted after the conversion. Print program software must be modified to print the UB-92 format. (see Section 100, CMC Data Specifications.)
- <u>American National Standards Institute (ANSI) 837 Formal</u>—The CMC ANSI X12 837 transaction record format described in Section 120, CMC ANSI ASC X12 837—Data Specifications, meets Medi-Cal claims processing requirements. Data elements included in the specifications are required for either ANSI standard transactions or Medi-Cal claims processing.
- <u>Version 4 Flat File Format</u>—The electronic Version 4 Flat File format used to bill Medicare also can be used to submit Medi-Cal inpatient and outpatient claims. (See new Section 140, Electronic Version 4 Flat File—Data Specifications).

#### **Ordering Technical Specifications**

ANSI and Version 4 Flat File format specifications are available by using the Medi-Cal Bulletin Board System (BBS) or ordering a printed copy of the CMC Technical Manual.

- <u>Medi-Cal Bulletin Board System (BBS)</u>—Technical specifications for the ANSI and Version 4 Flat File tormats can be downloaded from the Medi-Cal Bulletin Board System (BBS). Refer to "Medi-Cal Bulletin Board System Instructions" on a following page for further information on accessing these tormats.
- <u>CMC Technical Manual</u>—Providers interested in ordering a printed copy of the CMC Technical Manual should call the CMC Help Desk at (916) 636-1100.
  - Note: Providers who were mailed the <u>draft specifications</u> in November do not have to call the CMC Help Desk to order a printed copy. EDS will directly mail the revised CMC Technical Manual in June.

#### Medi-Cal Bulletin Board System (BBS) instructions

To access the Medi-Cal Bulletin Board System (BBS) and download the CMC Technical Manual files, please follow these instructions:

- Call the CMC Help Desk at (916) 636-1100 and establish your BBS ID. (Identify yourself as either a Medi-Cal provider or a non-provider. If you are a Medi-Cal provider, your BBS ID will be your Medi-Cal Provider Number.)
- After your BBS ID has been established, you may access the BBS by dialing (918) 636-1991. The BBS requires your communication program to be set for -No Parity, 8 data bits, 1 stop bit, ANSI Terminal Emulation. The BBS supports the X, Y and Z modern file transfer protocols.
- To log on to the BBS you will need to respond to the initial "login" and "password" prompts. Type the login id "caxixbbs" after the login: prompt and press <ENTER>. Type "cammis" after the password prompt and press <ENTER>.
- 4. The first BBS screen is the BBS Introduction Screen. Respond to the prompt asking about extended graphics character support by pressing the letter "Y" or "N" as appropriate for your computer.

SOCO

### SOCO - Share of Cost Obligation

### PURPOSE

diata dia

The SOCO screen allows the county the option of sending a transaction to DHS to obligate the Share of Cost for a recipient. This screen allows the county to perform similar online real-time SOC obligation transaction functions available to providers.

#### USAGE CONSIDERATIONS

- o A Share of Cost record must exist on the Share of Cost Database.
- o If the SOCO transaction results in the full obligation of the SOC, DHS will generate a SOC certification transaction.

SOCO

| S | CRE | EN | FO | RM | TA |
|---|-----|----|----|----|----|
|   |     |    |    |    |    |

| Ī | SOCO ** SHARE OF COST OBLIGATION **     | opr - mm/dd/yy<br>hh:mm:ss |
|---|-----------------------------------------|----------------------------|
|   | CASE-NAME DISTRICT                      | EW-CODE                    |
|   | COUNTY-ID-PER-MEDS                      | SOC-FBU                    |
|   | MEDS-ID BIRTHDATE                       |                            |
| 1 |                                         |                            |
| ļ | SERVICE DATE                            |                            |
|   | TOTAL-BILL-AMOUNT \$                    |                            |
|   | AMOUNT-OBLIGATED \$                     | REVERSAL-IND .             |
|   | PROVIDER MEDI-CAL NUMBER/LICENSE NUMBER |                            |
|   | PROCEDURE/DRUG CODE                     |                            |
|   |                                         |                            |
|   | NEXT-TRANS SAME-PERSON .                | SAME-CASE .                |

SOCO

|     | DBIR DECIDING      | OPTIONAL                   | ENTRY ACTIONS                                                                                                    |
|-----|--------------------|----------------------------|----------------------------------------------------------------------------------------------------|
| 1.  | CASE-NAME          | Optional                   | Enter the case name using up to 18<br>alphanumeric characters.                                                   |
| 2.  | DISTRICT           | Optional                   | Enter the district codes using up to 3 alphanumeric characters.                                                  |
| 3.  | EW-CODE            | Optional                   | Enter the eligibility worker code using up to 4 alphanumeric characters.                                         |
| 4.  | COUNTY-ID-PER-MEDS | Required                   | Enter the 14 digit county identification<br>number for the recipient for which the<br>SOC is being obligated.    |
| 5.  | SOC-FBU            | Optional                   | Enter the 2 digit code your county uses<br>to designate SNEEDE mini budget units.                                |
|     |                    |                            | EXAMPLE:<br>If your county assigns a numeric 1 as<br>the FBU for all of its cases use the<br>SOC-FBU as follows: |
|     |                    |                            | FBU SOC-FBU                                                                                                    |
|     |                    |                            | Mini 1 1 1A                                                                                                    |
|     |                    |                            | Mini 2 1 1B<br>Mini 3 1 1C                                                                                       |
| _   |                    | NOTE: This<br>be u<br>Seri | field is only used if the SOC case can not<br>niquely identified with the County Code +<br>al + FBU.             |
| 6.  | MEDS-ID            | Required                   | Enter the recipient's Social Security<br>Number or the MEDS pseudo number.                                       |
| 7.  | BIRTHDATE          | Required                   | Enter the recipient's birthdate per MEDS<br>using 7 digits in the format MMDDYYY.                                |
| 8.  | SERVICE-DATE       | Required                   | Enter the date the Medical Service was provided.                                                                 |
| 9.  | TOTAL-BILL-AMOUNT  | Required                   | Enter the total dollar amount of the<br>Medical Service provided in dollars<br>and cents.                        |
| 10  | . AMOUNT-OBLIGATED | Required                   | Enter the total dollar amount that the recipient has obligated toward the SOC amount in dollars and cents.       |
| 11. | . REVERSAL-IND     | Optional                   | Enter an X if th <b>is is a SOC Obligation</b> reversal.                                                         |

outpetition.

SOCO

|     | DATA ELEMENTS                               | REQUIRED/<br>OPTIONAL | ENTRY ACTIONS                                                                                                    |
|-----|---------------------------------------------|-----------------------|----------------------------------------------------------------------------------------------------|
| 12. | PROVIDER-MEDI-CAL-NUMBER/<br>LICENSE-NUMBER | Required              | Enter the PROVIDER-MEDI-CAL-NUMBER/<br>LICENSE-NUMBER if available. If the<br>number is not available leave blank. |
| 13. | PROCEDURE / DRUG-CODE                       | Optional              | Enter the PROCEDURE/DRUG-CODE if available. If the procedure code is not available leave blank.                    |
| 14. | NEXT-TRANS                                  | Future Use            |                                                                                                    |
| 15. | SAME-PERSON                                 | Future Use            |                                                                                                    |
| 16. | SAME-CASE                                   | Future Use            |                                                                                                    |

MANUAL LETTER NO.: 136

SOCR

#### SOCR - SOC CASE MAKE-UP INQUIRY REQUEST

### PURPOSE

The SOCR screen is the inquiry screen that provides access to the online real-time Share of Cost Database. The SOC database contains up to the minute information on all cases reported to MEDS with a SOC.

#### USAGE CONSIDERATIONS

- o The VALID-MMYY is the month of eligibility for which the inquiry is made.
- o When the SOC-CASE-ID is entered, the case make-up (members of the specified case) is displayed on the SOCI screen.
- o When the MEDS-ID is entered a list of all SOC cases that the recipient is a member, will be displayed. Select the specific case to perform a case make-up inquiry. When the specific case is chosen, the SOCI screen is displayed providing detailed information about the members of that case.

NOTE: Lines 12-23 will only be displayed if multipe SOC cases are found. If a single SOC case is found, the SOCI screen will be displayed.

SECTION NO .:

MANUAL LETTER NO.: 136

SOCR

```
SCREEN FORMAT
```

|     | SOCR                           | **        | SOC CAS | E MAKE-UP  | INQUIRY   | REQUEST  | ** opr        | - mm/dd/yy<br>hh:mm:ss |
|-----|--------------------------------|-----------|---------|------------|-----------|----------|---------------|------------------------|
|     | VALID-MMYY _                   |           |         |            |           |          |               |                        |
|     | SOC-CASE-ID:<br>OR<br>MEDS-ID: | COUNTY    | SEI     | IAL        | FBU       | (OPT) _  | SOC-FBU (OPT) |                        |
|     | MULTIPLE SOC                   | CASES WE  | RE FOUR | ID, SELECT | ONE SOC   | -CASE-ID | FROM THE LIST | BELOW:                 |
| 1   | CC-586855                      | s-f (sf)  |         | CC-55555   | ss-f (sf  | ) _      | cc-sasssss-f  | (sf)                   |
| i   | CC-SSSSSS                      | s-f (sf)  |         | CC-55555   | ss-f (sf  | ) _      | cc-sssssss-f  | (sf)                   |
| i i | - CC-5558855                   | s-f (sf)  | )       | CC-55888   | ss-f (sf  | ) _      | cc-sssssss-f  | (sf)                   |
| ĺ.  |                                | s-f (sf)  |         | CC-55555   | ss-f (sf  | ) _      | cc-sssssss-f  | (sf)                   |
| Ĺ   | CC-SSSSSS                      | s-f (sf)  |         |            | ss-f (sf  | ) _      | cc-sasssss-f  | (sf)                   |
| İ   | CC-SSSSSS                      | ss-f (sf) |         |            | ss-f (sf  | ) _      | cc-ssssssss-f | (sf)                   |
| ĺ   | CC-5555555                     | ss-f (sf) | ) j     | CC-55558   | ss-f (sf  | ) _      | cc-sssssss-f  | (sf)                   |
| Ĺ   | CC-SSSSSS                      | ss-f (sf) |         | CC-55555   | sss-f (sf | ) _      | cc-sssssss-f  | (sf)                   |
| I.  | C-588888                       | ss-f (sf) | ) .     | _ CC~55555 | sss-f (sf | ) _      | cc-sssssss-f  | (sf)                   |
| ļ   | CC-888885                      | ss-f (sf) | ) .     | _ CC-55555 | sss-f (sf | ) _      | cc-sssssss-f  | (sf)                   |

NOTE: Lines 12-23 will only be displayed if multiple SOC cases are found. If a single SOC case is found, the SOCI screen will be displayed.

SOCR

|    | DATA ELEMENTS | REQUIRED/<br>OPTIONAL | ENTRY ACTIONS                                                                                                    |
|----|---------------|-----------------------|----------------------------------------------------------------------------------------------------|
| 1. | VALID-MMYY    | Required              | The date should be in the format MMYY, for the month of inquiry.                                                                                                    |
| 2. | SOC-CASE-ID:  | Optional              | Enter the 9 digit county indentification number in the following format:                                                                                                    |
|    | COUNTY        |                       | COUNTY NN                                                                                                    |
|    | SERIAL        |                       | SERIAL NNNNNN                                                                                                    |
|    | FBU           | Optional              | When the complete SOC-CASE-ID (COUNTY +<br>SERIAL + FBU or SOC-FBU) is entered, you                                                                                                    |
|    | or            |                       | When a partial SOC-CASE-ID (minimum is<br>COUNTY and SERIAL) is entered, you will<br>act a list of all cases that metch that                                                                                                    |
|    | SOC-FBU       | Optional              | partial ID. If there is only 1 case,<br>associated with that partial ID, you will<br>go directly to the SOCI screen.                                                                                                    |
| 5. | MEDS-ID       | Optional              | Enter the recipients's Social Security<br>number or the MEDS pseudo number. When<br>MEDS-ID is entered, all of the SOC<br>cases associated with that MEDS-ID will<br>be displayed. Select the specific case<br>and bring up the SOCI and the case<br>members. If you enter a MEDS-ID which is<br>associated with 1 SOC case you will go<br>directly to the SOCI screen. |

NOTE: The SOC-FBU is only used if the SOC case cannot be uniquely identified with the COUNTY + SERIAL + FBU.

SECTION NO .:

MANUAL LETTER NO.: 136

SOCI

### SOCI - Share of Cost Case Make-up Inquiry

#### PURPOSE

The SOCI displays detailed information for all members of the Share of Cost case requested on the SOCR. The information displayed on the SOCI screen is located on on the SOC Database. Because the SOC Database uses a unique SOC-CASE-ID, inquiries must be made on the SOCR screen.

### USAGE CONSIDERATIONS

- o The data displayed on the SOCI screen is based on up to the minute information from the SOC Database.
- o The SOCI screen shows the SOC case amount and the SOC Balance (the amount of SOC obligation remaining for the inquiry month).
- o The SOC Database will contain the current month and 15 prior months of SOC information.

SECTION NO .:

MANUAL LETTER NO.: 136

SOCI

## SCREEN FORMAT

| SOCI        | ** SHARE OF COST                     | CASE MAKE-UP                         | INQUIRY **         | opr - mm/dd/yy                |
|-------------|--------------------------------------|--------------------------------------|--------------------|-------------------------------|
| SOC-CASE-ID | xx-xxxxxxx-x (xx) SOC                | \$xxxxx BALA                         | NCE \$xxxxx.xx     | VALID-MMYY xx/xx              |
| *******     | SOC                                  | CASE MEMBERS                         |                    | * * = = * * = * = * = * = * * |
| MEDS-ID     | COUNTY-ID                            | BIRTHDATE                            | NAME               |                               |
| xxx-xx-xxxx | x <b>x - xx - xxxxx</b> xx - x - xx  | xx/xx/xxxx                           | ××××××××××××××     | XX, XXXXXXXXXX X              |
| xxx-xx-xxxx | x <b>x-xx-xxxxxxx-x-</b> xx          | xx/xx/xxxx                           | XXXXXXXXXXXXXX     | xx, xxxxxxxxx x               |
| xxx-xx-xxxx | xx-xx-xxxxxxx-x-xx                   | XX/XX/XXXX                           | XXXXXXXXXXXXXXXXX  | xx, xxxxxxxxx x               |
| xxx~xx-xxxx | <b>XX-XX-XXXXXXX-X-</b> XX           | XX/XX/XXXX                           | *****              | xx, xxxxxxxxx x               |
| xxx-xx-xxxx | xx-xx-xxxxxxxx-x-xx                  | xx/xx/xxxx                           | XXXXXXXXXXXXXXXX   | xx, xxxxxxxxx x               |
| xxx-xx-xxxx | x <b>x - xx - xxxxx</b> xxx - x - xx | xx/xx/xxxx                           | XXXXXXXXXXXXXX     | xx, xx <b>xxxxxxxx x</b>      |
| XXX-XX-XXXX | xx-xx-xxxxxxx-x-xx                   | xx/xx/xxxx                           | XXXXXXXXXXXXXXXXXX | xx, xx <b>xxxxxxx x</b>       |
| XXX-XX-XXXX | xx-xx-xxxxxxxx-x-xx                  | xx/xx/xxxx                           | *****              | xx, xxxxxxxxx x               |
| XXX~XX~XXX  | xx-xx-xxxxxxxx-x-xx                  | xx/xx/xxxx                           | *****              | xx, xxxxxxxxx x               |
| xxx-xx-xxxx | <b>XX-XX-XXXXXX</b> XX-X-XX          | xx/xx/xxxx                           | XXXXXXXXXXXXXXX    | xx, xxxxxxxxx x               |
| xxx-xx-xxxx | xx-xx-xxxxxxxx-x-xx                  | xx/xx/xxxx                           | *****              | xx, xxxxxxxxx x               |
| XXX-XX-XXXX | xx-xx-xxxxxxx-x-xx                   | xx/xx/xxxx                           | ******             | xx, xxxxxxxxx x               |
| xxx-xx-xxxx | xx-xx-xxxxxxx-x-xx                   | xx/xx/xxxx                           | *****              | xx, xxxxxxxxx x               |
| xxx-xx-xxxx | <b>xx-xx-xxxxxxx</b> -x-xx           | xx/xx/xxxx                           | *****              | xx, xxxxxxxxx x               |
| ×xx-xx-xxxx | ×x <b>-xx-xxxxxx</b> xx-x-xx         | xx/xx/xxxx                           | x                  | xx, xxxxxxxxxx x              |
| XXX-XX-XXXX | <b>XX-XX-XXXXXXX</b> -X-XX           | xx/xx/xxxx                           | *****              | xx, xxxxxxxxx x               |
| xxx-xx-xxxx | <b>XX-XX-XXXXXXX-X-X</b>             | <b>x</b> x/ <b>xx</b> / <b>x</b> xxx | *****              | xx, xxx <b>xxxxxx x</b>       |

SECTION NO.: MANUAL LETTER NO.: 136